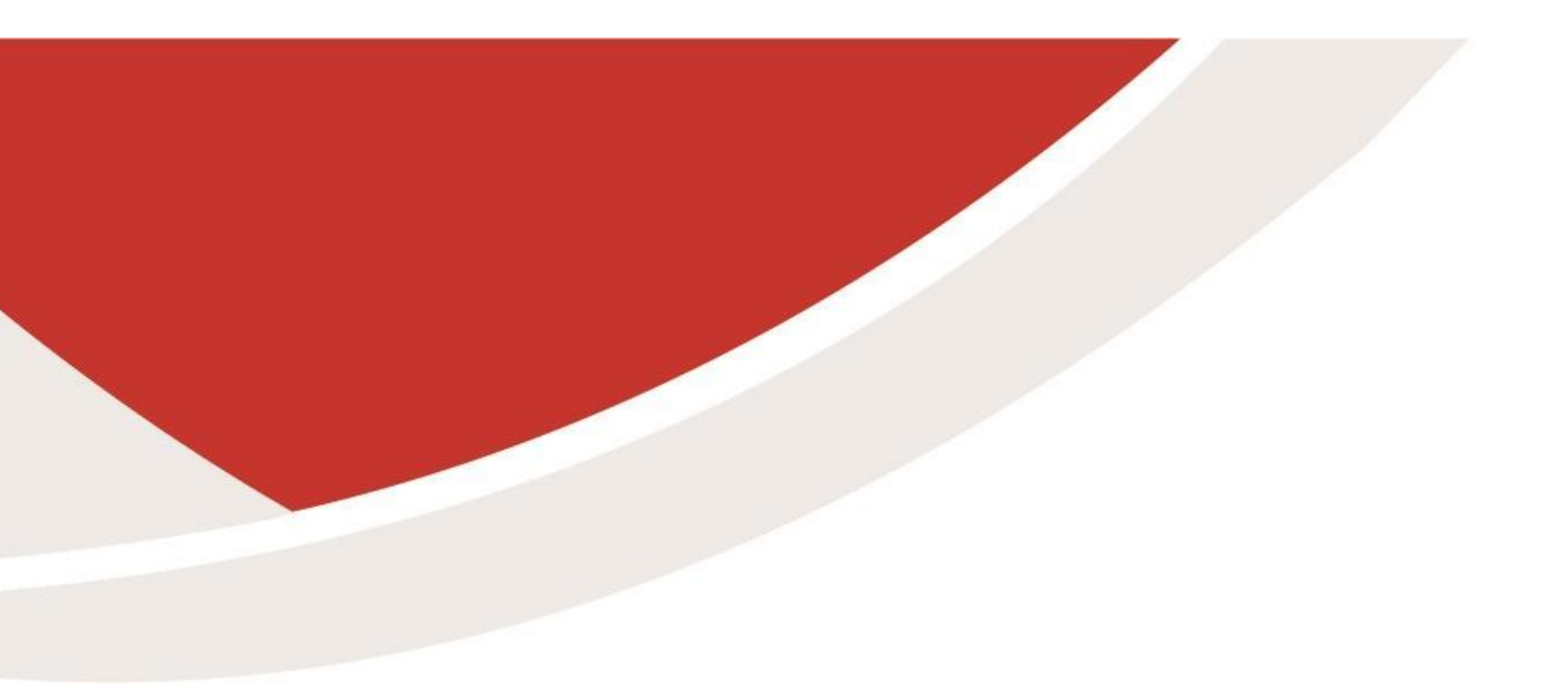

## **Tips and Tricks**

PFC-8207 3G como um modem roteador

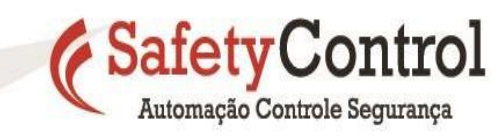

#001 - Controlador PFC200; 2 x ETHERNET, RS-232/-485, Módulo de rádio móvel - Transformando PFC em um roteador 3G para evitar utilizar as estruturas existentes de TI das industrias.

A integração entre nuvem e dados de chão de fábrica já está presente dentro da industria, com isso as empresas e pessoas responsáveis por essa implantação, enfretam vários desafios que podem vir a inviabilizar projetos de Internet das coisas Industriais 4.0, um deles é a segurança cibernética.

Pensando em suprir essa necessidade, temos como solução o Hardware 750-8207, controlador com Modem 3G que permite utilizar serviços GSM em conjunto com os recurso de firewall e VPN. Os próximos passos irão mostrar como realizar essa configuração.

1) Em qualquer navegador, escreva o endereço de IP do controlador para acessar a página de configurações, como mostrado na imagem abaixo:

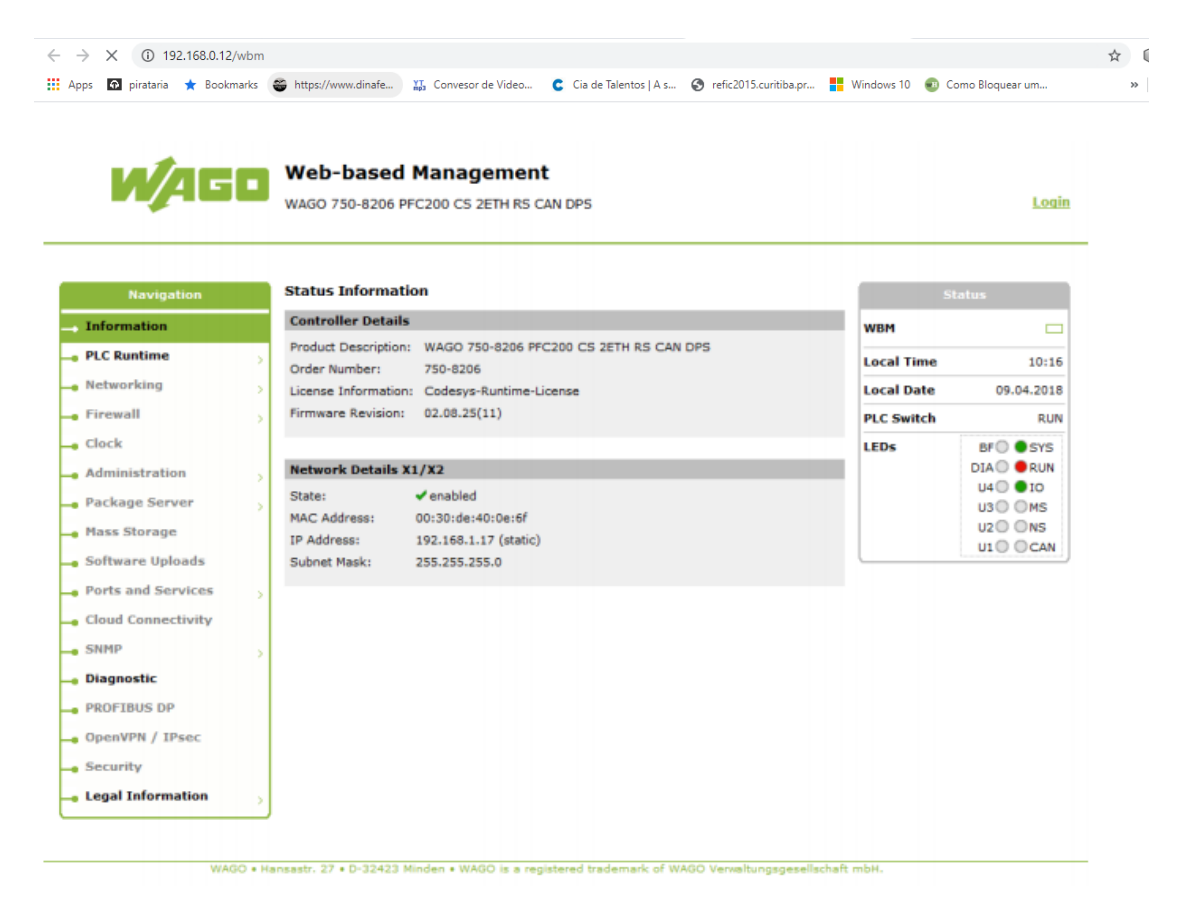

Figura 01 – Página inicial de configuração

2) No menu do lado esquerdo clique sobre a opção **Networking**, uma página para autenticação aparecerá antes da tela de configuração, basta digitar o usuário e senha que por padrão o usuário é **admin** e a senha é **wago**, depois clique sobre a subopção **Routing**:

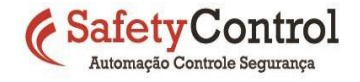

|                         | a 102 169 0 0 (when (in | day abattrayting           |                       |                      |                       |                    |
|-------------------------|-------------------------|----------------------------|-----------------------|----------------------|-----------------------|--------------------|
| Appr. 🖸 pirataria 🖈 Roc | 0   192.166.0.9/wpm/m   | dinafa XI Conversor de \   | lideo 🕜 Cia de 1      | Talantos I A s 🛛 🙆 s | efic 2015 curitiba pr | Windows 1          |
| Apps 🖬 prataria 🗶 boo   | okinarks entros//www.   | mp3 convesor de v          |                       |                      | enezo i s.cumuba.pr   | Windows i          |
| Navigation              | Routing                 |                            |                       |                      | S                     | tatus              |
| Information             | Changes will take eff   | ect immediately.           |                       |                      | WBM                   |                    |
| PLC Runtime             | Notice: Switched net    | work interfaces do not pro | vide routing in the s | sense of forwarding  | Local Time            | 14:                |
| Networking              | TP Forwarding thro      | ugh multiple interfaces    |                       |                      | Local Date            | 26.02.20           |
| Host-/Domain Name       | Enabled:                |                            |                       | Submit               | PLC Switch            | R                  |
| TCP/IP                  |                         | ¥                          |                       | 3001111              | LEDs                  | S5 O SY            |
| Ethernet                | Static Routes           |                            |                       |                      |                       | 54 🔘 🔵 RU          |
| Routing                 | Enabled:                |                            |                       |                      |                       | 53 0 10<br>52 0 MS |
| Firewall                | Destination Address:    | default                    |                       |                      |                       | 51 🔵 🔘 NS          |
| Clock                   | Destination Mask:       | 0.0.0.0                    |                       |                      |                       | NET OUS            |
| Administration          | Gateway Address:        | 192.168.0.1                |                       |                      |                       |                    |
| Package Server          | Gateway Metric:         | 20                         |                       | Submit               |                       |                    |
| Mass Storage            | Enabled:                |                            |                       |                      |                       |                    |
| Software Uploads        | Destination Address:    | default                    |                       |                      |                       |                    |
| Ports and Services      | Destination Mask:       | 0.0.0.0                    |                       |                      |                       |                    |
| Cloud Connectivity      | Gateway Address:        | 192.168.2.1                |                       | Cubmit               |                       |                    |
| SNMP                    | Gateway Metric:         | 20                         |                       | Submit               | _                     |                    |
| Diagnostic              | Enabled:                |                            |                       |                      |                       |                    |
| Modem                   | Destination Address:    |                            |                       |                      |                       |                    |
| OpenVPN / IPsec         | Destination Mask:       |                            |                       |                      |                       |                    |
|                         | Gateway Address:        |                            |                       |                      |                       |                    |

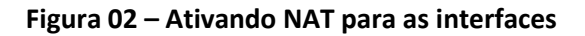

A primeira opção *IP Forwarding through multiple interfaces* deve estar ativa para que o redirecionamento do Modem 3G embarcado funcione como NAT.

Ainda na aba **Routing** devemos dizer qual interface será disponibilizada para fazer o roteamento, nesse caso não é a porta X1 e nem X2, é a porta **wwan0**, em **IP Masquerading** escrevemos no campo **Other** e clicamos em **Add**.

Após adicionar a interface ela aparecerá para ser ativada:

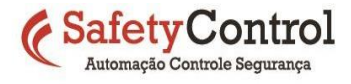

| ← → C ▲ Não seguro                                                   | 192.168.0.9/wbm/ind                                                              | lex.php#routing                                           |          |               |         |
|----------------------------------------------------------------------|----------------------------------------------------------------------------------|-----------------------------------------------------------|----------|---------------|---------|
| 👖 Apps 🖸 pirataria 🔺 Bookn                                           | narks 🖀 https://www.c                                                            | dinafe 🏋 Convesor de Video                                | Cia de 1 | alentos   A s | S refic |
| <ul> <li>Modem</li> <li>OpenVPN / IPsec</li> <li>Security</li> </ul> | Destination Address:<br>Destination Mask:<br>Gateway Address:<br>Gateway Metric: |                                                           |          | Add           |         |
| Legal Information                                                    | Dynamic Routes                                                                   |                                                           |          |               |         |
|                                                                      | Destination Address:                                                             | default                                                   |          |               |         |
|                                                                      | Destination Mask:                                                                | 0.0.0.0                                                   |          |               |         |
|                                                                      | Gateway Address:                                                                 | 191.49.55.177                                             |          |               |         |
|                                                                      | Gateway Metric:                                                                  | 10                                                        |          |               |         |
|                                                                      | Source:                                                                          | DHCP                                                      |          |               |         |
|                                                                      |                                                                                  |                                                           |          |               |         |
|                                                                      | IP Masquerading                                                                  |                                                           |          |               |         |
|                                                                      | Enabled:                                                                         |                                                           |          |               |         |
|                                                                      | Interface:                                                                       | <ul> <li>X1</li> <li>X2</li> <li>other: wwwan0</li> </ul> |          | Add           |         |

Figura 03 – Selecionando Interface

| IP Masquerading |                      |        |
|-----------------|----------------------|--------|
| Enabled:        |                      | Delete |
| Interface:      | wwan0                | Submit |
| Enabled:        |                      |        |
| Interface:      | X1     X2     other: | Add    |

Figura 04 – Caixa de ativação de mapeamento da interface

3) Ativando a internet do serviço do modem 3G. Clique sobre a aba **Modem**, aparecerá a tela para a configuração dos parametros dos serviços, que podem variar dependendo da operadora contratada. Basta selecionar o modo de operação - preferencialmente **Automatic** - e em **Network Package Service** colocamos os parâmetros de utilização da internet da operadora, esses parâmatros podem ser encontrados fácilmente no google:

https://pt.slideshare.net/lucianocarvalhodemiranda/apn-principais-operadoras

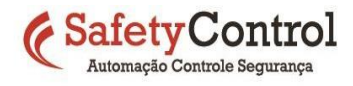

|                                        | una   102 168 0 0 (urbra (i | day abatta a dam                                                                  |                           |                       |            |
|----------------------------------------|-----------------------------|-----------------------------------------------------------------------------------|---------------------------|-----------------------|------------|
| A Nao segu                             | 10   192.166.0.9/wbm/li     | naex.pnp#moaem                                                                    |                           |                       |            |
| Apps 🕢 pirataria ★ Bo                  | ookmarks   Əhttps://www     | v.dinafe YT Convesor de Video                                                     | 😋 Cia de Talentos   A s 🧯 | refic2015.curitiba.pr | Windows 10 |
| _ Information                          | Changes will take e         | ffect immediately.                                                                |                           | WBM                   |            |
| - PLC Runtime                          | SIM Authenticatio           | n                                                                                 |                           | Local Time            | 14:4       |
| Networking                             | State:                      | Ready                                                                             |                           | Local Date            | 26 02 202  |
| - Firewall                             |                             |                                                                                   |                           | PLC Switch            | 20.02.202  |
| Clack                                  | Mobile Network Co           | onfiguration                                                                      |                           | PLC Switch            | RU         |
|                                        | State:                      | Registered                                                                        |                           | LEDs                  | S5 S4 SYS  |
| Administration                         | > Signal Quality (%):       | 58                                                                                |                           |                       | S3 IO      |
| Package Server                         | > Operator:                 | TIM BRASIL   GSM_EGPRS                                                            |                           |                       | 52 🔵 🔘 MS  |
| Mass Storage                           | Selection Mode:             | Automatic                                                                         |                           |                       | S1 0 0NS   |
| Software Uploads                       |                             | <ul> <li>Automatic - UMTS preferred</li> <li>Automatic - GSM preferred</li> </ul> |                           |                       | NET USF    |
| Ports and Services                     |                             | Automatic - UMTS only                                                             |                           |                       |            |
| <ul> <li>Cloud Connectivity</li> </ul> |                             | Automatic - GSM only     Manual                                                   | Cubmit                    |                       |            |
|                                        |                             | Halldar                                                                           | Subline                   |                       |            |
| - SNMP                                 | ><br>Provider List          |                                                                                   |                           |                       |            |
| Diagnostic                             | Holine                      |                                                                                   | Pefrech                   |                       |            |
| Modem                                  | Unknown                     |                                                                                   |                           |                       |            |
| OpenVPN / IPsec                        | Network Package             | Sarvica                                                                           |                           |                       |            |
| Security                               | Enabled                     |                                                                                   |                           |                       |            |
| Legal Information                      | 2 States                    | e De nietere d                                                                    |                           |                       |            |
|                                        | APN.                        | timbracil br                                                                      |                           |                       |            |
|                                        | User:                       | timorasii.or                                                                      |                           |                       |            |
|                                        | Password:                   | tim                                                                               |                           |                       |            |
|                                        | Authentication Type         | O None                                                                            |                           |                       |            |
|                                        | Automotion Type.            | PAP                                                                               |                           |                       |            |
|                                        |                             | СНАР                                                                              |                           |                       |            |
|                                        |                             | PAP or CHAP                                                                       | Submit                    |                       |            |

Figura 05 – Tela de configuração do Modem

Para a função de Roteador o PFC ja estaria pronto, dependendo apenas agora da configuração IP dos dispositivos Clients que forem utilizar os Serviços. O endereço de IP do CLP irá funcionar como o **Gateway** e **DNS** na configuração.

Para o processo ficar automático ainda é possível fazer do PFC um *Modem*, que forencerá através do DHCP Server e DNS automático, IP e internet para os Clients que se conectarem configurados como DHCP Client:

4) Clique sobre a aba **Ports and Services** e na subopção **DHCP**, nessa tela ativamos o PFC para ser um DHCP Server dizendo a faixa de endereços para atribuição.

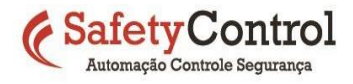

| ← → C ▲ Não seguro                  | a   192.168.0.9/wbm/i                  | ndex.php#dhcpd                                                   |         |                  |            |  |
|-------------------------------------|----------------------------------------|------------------------------------------------------------------|---------|------------------|------------|--|
| Clique para voltar, mantenha pressi | onado para ver o histórico             | ndinafe 🏋 Convesor de Video 😋 Cia de Talentos   A s              | 🕙 refic | 2015.curitiba.pr | Windows 10 |  |
| Navigation                          | DHCP Configura                         | DHCP Configuration                                               |         |                  |            |  |
| _ Information                       | Changes will take e                    | ffect immediately.                                               |         | WBM              |            |  |
| PLC Runtime                         | Example values for<br>"hostname=192.16 | one static host: "01:02:03:04:05:06=192.168.1.20" or<br>8.1.20". |         | Local Time       | 14:44      |  |
| -• Networking                       | DHCP Configuration                     | on X1/X2                                                         |         | Local Date       | 26.02.2020 |  |
| - Firewall                          | Service active:                        |                                                                  |         | PLC Switch       | RUN        |  |
| Clock                               | IP Range:                              | 192.168.1.18 - 192.168.1.254                                     |         | LEDs             | S5 🔘 🜒 SYS |  |
| - Administration                    | Lease time (min):                      | 120 Submit                                                       |         |                  | 54 CRUN    |  |
| - Package Server                    | Static hosts:                          | No static hosts configured                                       |         |                  | S2 MS      |  |
| Mass Storage                        |                                        |                                                                  |         |                  | S1 ONS     |  |
| 🗕 Software Uploads                  | New static Host:                       | Add                                                              |         |                  |            |  |
| Ports and Services                  |                                        |                                                                  |         |                  |            |  |
| Network Services                    |                                        |                                                                  |         |                  |            |  |
| NTP Client                          |                                        |                                                                  |         |                  |            |  |
| PLC Runtime Services                |                                        |                                                                  |         |                  |            |  |
| • SSH                               |                                        |                                                                  |         |                  |            |  |
| • TFTP                              |                                        |                                                                  |         |                  |            |  |
| O DHCP                              |                                        |                                                                  |         |                  |            |  |
| DNS                                 |                                        |                                                                  |         |                  |            |  |
| Modbus®                             |                                        |                                                                  |         |                  |            |  |
| Cloud Connectivity                  |                                        |                                                                  |         |                  |            |  |
| SNMP                                |                                        |                                                                  |         |                  |            |  |
| Diagnostic                          |                                        |                                                                  |         |                  |            |  |

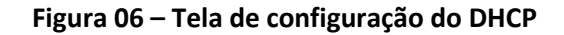

Ativamos o CheckBox *Service active* e deixamos o *IP Range* na mesma faixa de IP que estiver configurado a porta X1, X2 ou ambas para fazer o roteamento.

5) Clique sobre a aba *Ports and Services* e na subopção *DNS*, nessa tela ativamos o PFC para providenciar o endereço *DNS* via *DHCP*, podendo este ser Proxy ou Relay.

| Navigation                                                                                                    | Configuration o                       | f DNS Service                     |            |        | s          | tatus          |
|----------------------------------------------------------------------------------------------------|---------------------------------------|-----------------------------------|------------|--------|------------|----------------|
| _ Information                                                                                                    | Changes will take effect immediately. |                                   |            |        | WBM        |                |
| PLC Runtime                                                                                                    | Example values for                    | r one static host: "192.168.1.20: | hostname". |        | Local Time | 14:45          |
| Networking                                                                                                    | DNS Service                           |                                   |            |        | Local Date | 26.02.2020     |
| - Firewall                                                                                                    | Service active:                       |                                   |            |        | DLC Switch |                |
| Clock                                                                                                    | Mode:                                 | Proxy     Poleu                   |            | Cubrit | LEDs       | S5 SYS         |
| Administration                                                                                                    |                                       | O Kelay                           |            | Submit |            | S4 CRUN        |
|                                                                                                    | Static hosts:                         | No static hosts configured        |            |        |            | S3 IO<br>S2 MS |
| 👝 Mass Storage                                                                                                    | New static Host:                      |                                   |            | Add    |            |                |
| Software Uploads                                                                                                    |                                       |                                   |            |        |            |                |
| <ul> <li>Ports and Services</li> <li>Network Services</li> <li>NTP Client</li> <li>PLC Runtime Services</li> <li>SSH</li> <li>TFTP</li> <li>DHCP</li> <li>DNS</li> <li>Modbus®</li> </ul> |                                       |                                   |            |        |            |                |
| Cloud Connectivity                                                                                                    |                                       |                                   |            |        |            |                |
| SNMP                                                                                                    |                                       |                                   |            |        |            |                |

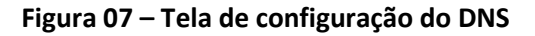

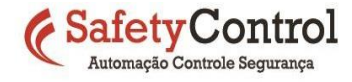

Agora todo dispositivo que se conectar ao PFC como DHCP Client terá acesso a internet, fazendo então do PFC 8207 um Modem Roteador, livrando as infraestruturas existentes de TI de serem redimensionadas para comportar os novos dispositivos que utilizam a internet para conectar os dados de chão de fábrica à nuvem.

A implantação do PFC 3G, garante mais um nível de segurança para os dispositivos que se conectarem a ele, pois ainda é possível configurar Firewall no PFC filtrando os dispositivos por endereço de MAC ou por nível de aplicação na aba *Firewall*.

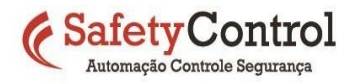